BAF -Cobertura -Venta -Instalación -Seguimiento

## Chequear cobertura del servicio

- 1. Abrir el portal de Claro y hacer click en WEB COBERTURA GPON
- 2. Colocar usuario y contraseña del AGE del local.
- 3. Seleccionar Argentina.
- 4. En la barra de búsqueda colocar la dirección exacta y elegir la opción que corresponda.

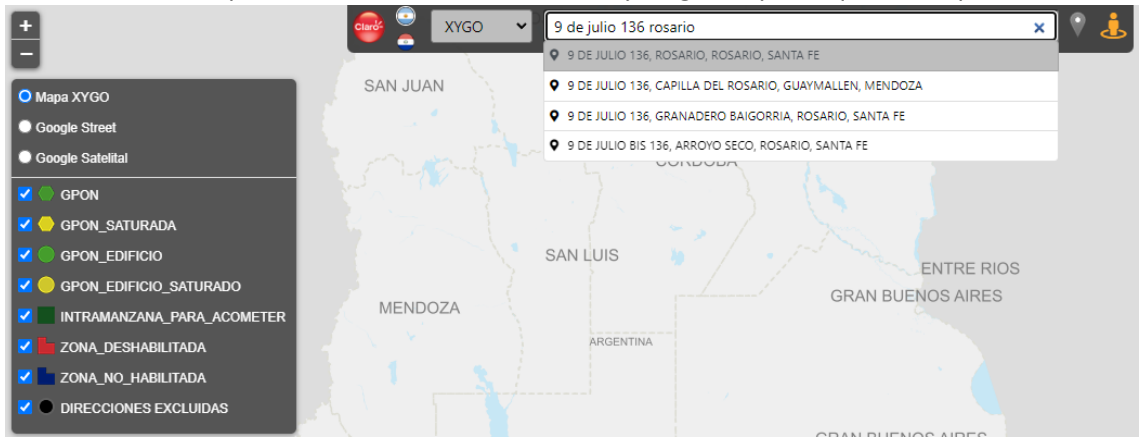

5. Corroborar que estén marcados los ítems que necesitamos, especialmente para evitar confusiones con respecto a las acometidas.

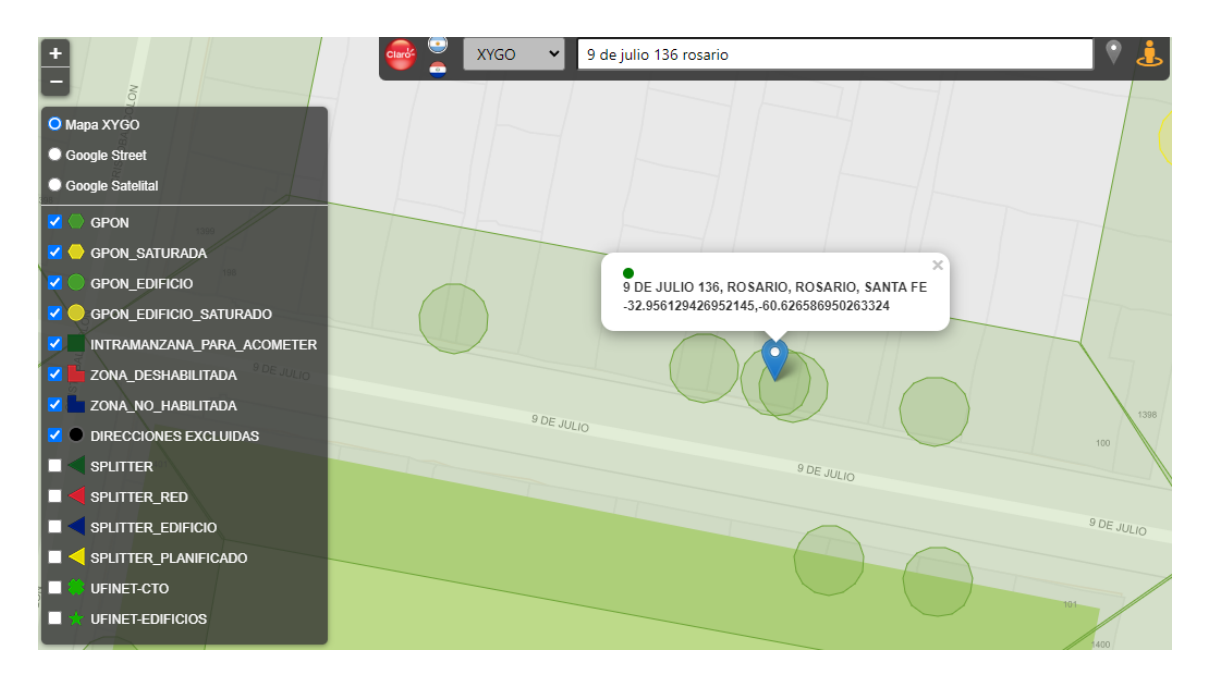

## Venta del servicio

- 1. Entrar en reingeniería, desde una pestaña de Google Chrome, con el usuario y contraseña del AGE del local.
- 2. Colocar DNI del vendedor.

La venta puede comenzar a cargarse con el domicilio o con el DNI del cliente, ambas opciones son correctas. En este caso mostraremos el paso a paso comenzando por el domicilio.

| Claro-                       | versión 1.20.0                                  | ACTIVACIONES | REPORTES  | Entidad: LITORAL MOVIL<br>S.R.L.                | Agente: LITORAL MOVIL S.R.L. LITORAL MOVIL S.R.L.                                                                                                    |
|------------------------------|-------------------------------------------------|--------------|-----------|-------------------------------------------------|----------------------------------------------------------------------------------------------------|
| Buscar por<br>Seleccione tip | r <b>Documento</b><br>o e ingrese número de doc | umento       |           | Pae Julo                                        | At Colon Balance Balance Ba |
| Tipo de Documer<br>DNI       | nto* Números *                                  |              | SIGUIENTE | Buscar por Domicil<br>Ingresar al mapa para rea | io<br>lizar una búsqueda de acuerdo al domicilio de instalación                                                                                                    |

- 3. Colocar la dirección exacta en la barra de búsqueda, si es un domicilio que requiere acometida tildar al costado el dibujo del edificio. Elegir la opción que corresponda.
- 4. Abajo del mapa debe aparecer el botón verde que dice VENDER. Hacer click.

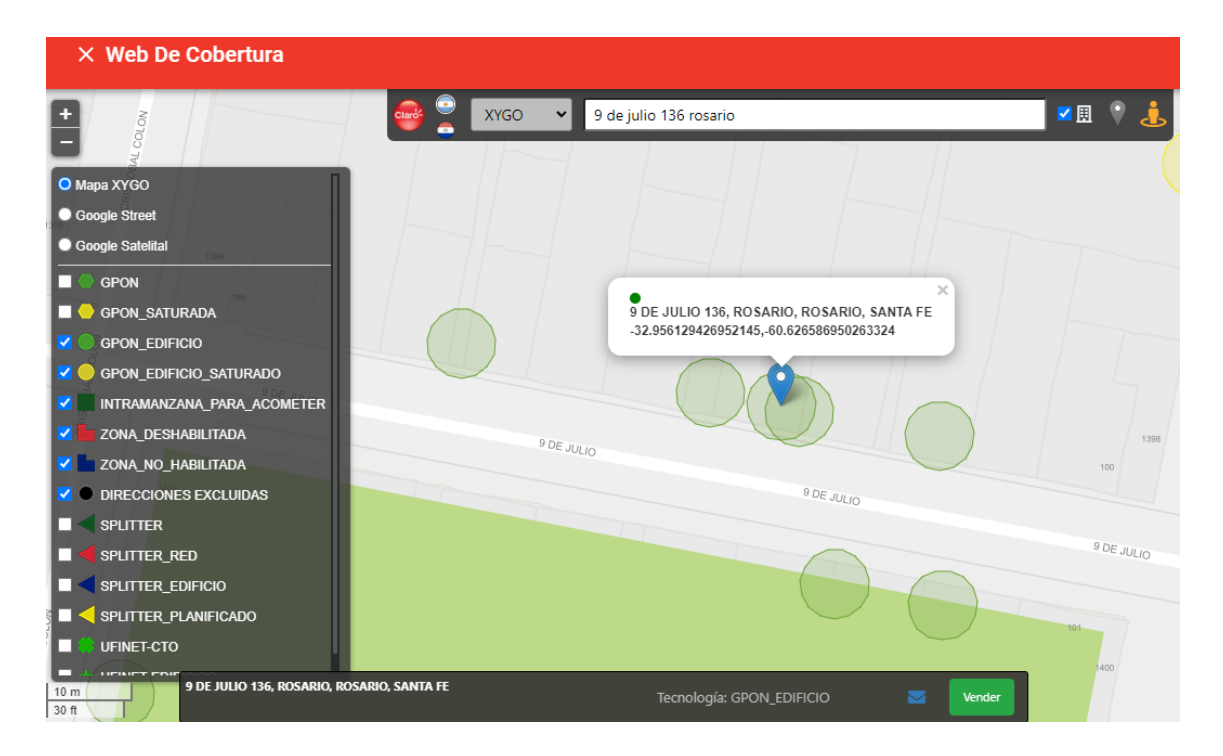

5. En la primera pantalla nos aparecerán los datos del domicilio que buscamos, se pueden agregar y/o modificar los datos necesarios.

|               | Domicilios<br>Dirección donde s        | el servicio       |                   |
|---------------|----------------------------------------|-------------------|-------------------|
| Domicilio     | Calle *<br>MORENO                      |                   | Número *<br>1323  |
|               | Piso<br>3                              | Departamento<br>A | Torre/Bloque/Lote |
| 2 Cliente     |                                        |                   |                   |
|               | Entre calles *<br>9 DE JULIO Y 3 DE FE | BRERO             |                   |
| 3 Planes      |                                        |                   |                   |
|               | ROSARIO                                | ROSA              | rio               |
| 4 Facturación | Provincia *                            | Código            | ) Postal *        |
|               | SANTA FE                               | 2000              |                   |
| 5 Resumen     | Observaciones                          |                   |                   |
|               |                                        |                   |                   |
|               | EDITAR DOMIC                           | SILIO             | CONFIRMAR DOMIC   |

6. En la siguiente pantalla debemos colocar los datos del cliente, quien será el titular del servicio.

Primero colocamos el número de DNI, si el cliente ya figura en el sistema nos aparecerán los datos automáticamente y solo debemos corroborar que estos sean correctos. En caso de ser necesario modificamos lo que corresponda. Una vez que esta todo completo hacemos click en SIGUIENTE.

| 1 Domicilio                                    | Tipo de Documento *<br>DNI -                            | Números *<br>30.111.222      | BUSCAR           |                     |                                                                                    |         |
|------------------------------------------------|---------------------------------------------------------|------------------------------|------------------|---------------------|------------------------------------------------------------------------------------|---------|
| 2 Cliente                                      | Cliente DNI 30.2<br>Complete y/o verifique los d        | 111.222<br>latos del cliente |                  |                     |                                                                                    |         |
| 3 Planes                                       | Información personal<br>Nombre/s *<br>MARIA             | Apellido/s *<br>PELETEIRO    | Sexo *           | Femenino            | Fecha de Nacimiento *<br>22/05/1993                                                |         |
| 4 Facturación                                  | 🛞 Riesgo: Bajo 🛞                                        | Scoring: 4 (\$) Deuda: No    |                  |                     |                                                                                    |         |
| 5 Resumen                                      | Datos de contacto<br>Teléfono * Cod. Á<br>Celular - 341 | rea * Nro. de Tel * 5111222  | Empresa<br>Claro | Email *<br>→ MARIAI | PELETEIR022@GMAIL.COM                                                              |         |
|                                                | + AÑADIR CONTACTO                                       |                              |                  |                     |                                                                                    |         |
| ID N° ad876f66-b741-4e7b-<br>ad59-c48fa36e3f55 | ANTERIOR                                                |                              |                  |                     | Activar Windows<br><sup>Ve a</sup> Cancellari <sup>ón para</sup> ac <mark>s</mark> | GUIENTE |

- 7. En la siguiente pantalla debemos seleccionar el plan elegido por el cliente.
  - 2 play para internet
     3 play para internet + cable
  - Campañas/promociones: elegir la que corresponda.
  - Internet: debemos seleccionar la velocidad elegida por el cliente.
  - Televisión: se habilitará en caso de que el cliente también desee el cable. Debemos aclarar la cantidad de decos que requiere, se permiten hasta 3. Recordar que los televisores tienen que estar en el domicilio al momento de la instalación, de lo contario no se le podrá instalar el servicio.

Es importante mantenerse informados sobre las ofertas comerciales vigentes para evitar errores al cargar la solicitud y también para evitar conflictos con el cliente (en el momento y/o a futuro).

| <mark>온 Cliente</mark><br>Maria Peleteiro | Planes y Servicios                                   | Resumen                                                               |
|-------------------------------------------|------------------------------------------------------|-----------------------------------------------------------------------|
| DNI 30.111.222                            | Servicio 2 PLAY O 3 PLAY                             | Internet<br>Internet 100MB<br>Telefonía                               |
| 2 Cliente                                 | Campañas 🔹 5039 - 3PLAY Z1 - 1 MES GRATIS + 11 MES 👻 | Telefonía fija<br><b>Televisión</b><br>TV HD                          |
| 3 Planes                                  | Promociones 🗙 5039 -3 PLAY Z1 - OTOÑO 2022 🗸         | Total \$6265                                                          |
| 4 Facturación                             | Internet 🏫 Internet 100MB 👻                          | Bonificación<br>Bonificación prorrateo Internet                       |
| 5 Resumen                                 | Televisión Cantidad de Decos 🧿 <u>3</u> 🕀            |                                                                       |
|                                           | ANTERIOR                                             | Activar Windows<br>CANCELAR<br>Ve a Configuración para activar Window |

Una vez que esta todo cargado, hacer click en siguiente.

8. En la siguiente pantalla debemos elegir la opción de facturación, si el cliente ya tiene cuenta en Claro nos aparecerá el detalle de la misma (seleccionar para oferta convergente). Si no tiene cuenta o desea que la facturación se haga de manera independiente, hacer click en *CREA UNA NUEVA*. Hacer click en siguiente.

| <b>&amp; Cliente</b><br>Maria Peleteiro<br>DNI 30.111.222 | <b>Facturación</b><br>El cliente posee <b>1 cuenta</b> . Seleccioná a cual asociar la nueva operación o <mark>Creá una nueva</mark> |          |           |
|-----------------------------------------------------------|----------------------------------------------------------------------------------------------------|----------|-----------|
| 1 Domicilio                                               | O N° Cuenta 14142029                                                                                                    |          |           |
| 2 Cliente                                                 | Método de pago EFECTIVO Productos asociados a esta cuenta                                                                           |          |           |
| 3 Planes                                                  | Servicios residenciales 1<br>Servicios moviles 0                                                                                    |          |           |
| 4 Facturación                                             |                                                                                                    |          |           |
| 5 Resumen                                                 | ANTERIOR                                                                                                    | CANCELAR | SIGUIENTE |

Debemos confirmar el tipo de factura y forma de pago. Siguiente.

| <mark> Cliente</mark><br>Maria Peleteiro | Facturación                 |                                                                                      |       | Resumen                                         |           |
|------------------------------------------|-----------------------------|--------------------------------------------------------------------------------------|-------|-------------------------------------------------|-----------|
| DNI 30.111.222                           | Tipo de Factura             | Electrónica En Papel Email                                                           |       | Internet<br>Internet 50MB<br>Telefonía          |           |
| 2 Cliente                                | Domicilio de<br>Facturación | MARIAPELETEIR022@GMAIL.COM<br>Moreno 1323 - Piso 3 - Depto A - Sant<br>CPA S20020 JN | ta Fe | Telefonia fija<br>Total                         | \$3375    |
| 3 Planes                                 | Condición de IVA            | CONSUMIDOR FINAL                                                                     | •     | Bonificación<br>Bonificación prorrateo Internet |           |
| 4 Facturación                            | Forma de Pago               | EFECTIVO                                                                             | *     |                                                 |           |
| 5 Resumen                                | ANTERIOR                    |                                                                                      |       | CANCELAR                                        | SIGUIENTE |

9. En la pantalla nos aparecerá un resumen de todo lo cargado hasta el momento, debemos ir tildando cada punto a medida que corroboramos que toda la información sea correcta. Una vez que llegamos al final debemos hacer click en GENERAR SDS.

| 2 Cliente<br>Maria Peleteiro | Resu | Resumen de Solicitud de Servicio |                                         |                                       |                                             |                             |                                                  |  |
|------------------------------|------|----------------------------------|-----------------------------------------|---------------------------------------|---------------------------------------------|-----------------------------|--------------------------------------------------|--|
| DNI 30.111.222               | 0    | Domicilio<br>Editar              | Calle y Número<br>Moreno 1323           | Piso y Depto.<br><b>3 / A</b>         | Torre/Bloque/Lote                           | CPA<br>S2002OJN             | Entre Calles<br>9 de julio y 3 de febrero        |  |
| 1 Domicilio                  |      |                                  | Barrio                                  | Localidad<br>Rosario                  | Partido<br>Rosario                          | Provincia<br>Santa Fe       | Observaciones<br>No Posee                        |  |
| 2 Cliente                    |      | Datos del Cliente                | Documento                               | Nombre                                | Apellido                                    | Sexo                        | Fecha de Nacimiento                              |  |
| 3 Planes                     |      | Editar                           | 30.111.222<br>Teléfono<br>(341) 5111222 | Maria<br>Email<br>MARIAPELETEIRO      | Peleteiro<br>022@GMAIL.COM                  | Femenino                    | 22 may 1993                                      |  |
| 4 Facturación                | Ο    | Planes y Servicios               | Servicio                                | Bonificación                          | Observaciones                               | Costo Mensual               |                                                  |  |
| 5 Resumen                    |      | Editar                           | 3 PLAY                                  | Bonificación<br>prorrateo<br>Internet | Internet 100MB,<br>Telefonía fija, TV<br>HD | \$6265<br>Activa<br>Ve a Co | ar Windows<br>onfiguración para activar Windows. |  |

 Aparecerá en pantalla la confirmación de la SDS generada, con su número correspondiente y el numero de OT, este segundo es necesario para poder agendar la instalación y controlar la misma.

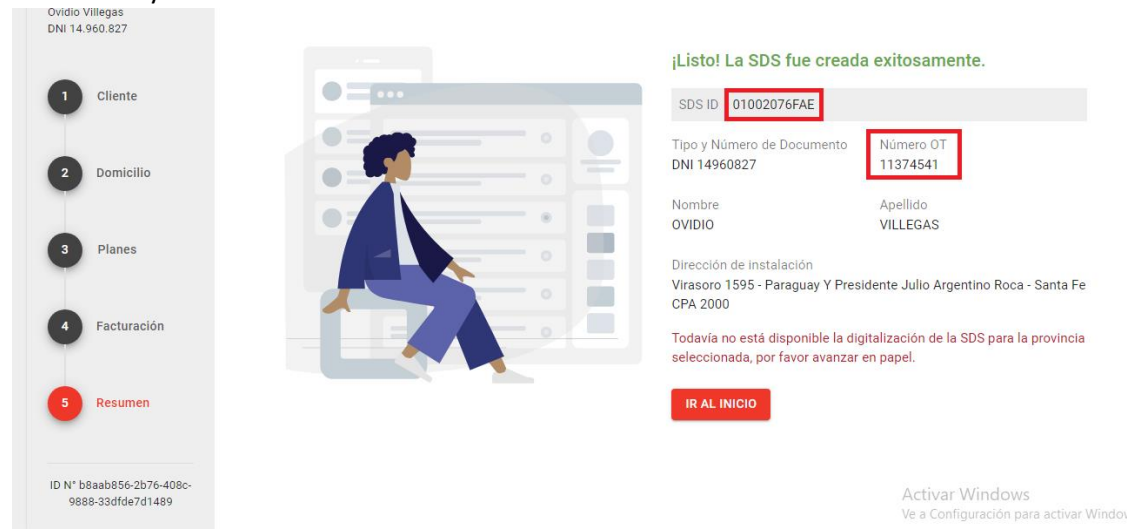

## Agendar fecha de instalación

- 1. Abrir el portal de Claro y hacer click en WFM.
- 2. Nos pedirá usuario y contraseña, usar los correspondientes al AGE del local.
- 3. En la barra de arriba debemos colocar el número de OT.

| Q Buscar Número de OT | LITORAL MOVIL S.R.L. LITORAL MOVIL S.R.L. 🔤 | Sal |
|-----------------------|---------------------------------------------|-----|
|                       |                                             |     |

4. Al hacer enter nos aparecerá el detalle de la orden de trabajo y del servicio, abajo a nuestra derecha podremos ver un botón donde nos da la opción de agregar datos de contacto, hacer click y completar toda la información que nos solicita.

| Orden de Traba                         | ajo Nº 11672693                                                                                                    | DESAGENDADA                           | Servicio Nº 0001                      | 322482                 |                       |                              |
|----------------------------------------|----------------------------------------------------------------------------------------------------|---------------------------------------|---------------------------------------|------------------------|-----------------------|------------------------------|
| Tickler                                | Tecnología Solicitud de Servicio<br>GPON 173843732                                                                                                    | Agente Comercial LITORAL MOVIL S.R.L. | Cliente N* Cuenta<br>16503660 1341443 | Cantidad TV<br>2265 0  | Internet Previo<br>No | Tipo de Servic<br>2 PLAY     |
| Plan Comercial<br>Internet 50MB        | Trámite<br>INST                                                                                                    | Operación<br>INSTALACION DE EQUIPOS   | CARLOS DAVID DEGAI                    | NO NECOCHEA 24<br>2000 | 21 Piso 01 Departa    | mento B CP                   |
| Fecha creación OT<br>08/07/2022 23:48h | Codigo Demora<br>hs No posee                                                                                                    | Puerto CTO<br>No posee                | Entre calles<br>OCAMPO Y VIAMONT      | E ROSARIO              | Partido<br>ROSARIO    | Segmento<br>RESIDENCI<br>AL- |
| Detalle del Servicio                   | Ver detalle del servicio                                                                                                    | ~                                     |                                       |                        |                       | DIRECTA                      |
| Detalle de Provisión                   | Detalle de provisión, <b>No ex</b>                                                                                                    | iste la orden 🗸 🗸                     | Ubicación Geográ                      | áfica                  |                       |                              |
| Ticket Remedy                          | No hay datos para mostrar                                                                                                    | +                                     | -32.9681319162                        | -60.628881963          | 8                     |                              |
| Notificaciones al clie                 | nte No hay notificaciones                                                                                                    |                                       | Contacto en Sitio                     |                        |                       |                              |
|                                        | Contacto en Sitio                                                                                                    |                                       |                                       |                        | Agreg                 | ar Contacto                  |
|                                        | Nombre<br>carlos degano                                                                                                    | Email<br>cddegano@ho                  | tmail.com                             |                        |                       |                              |
|                                        | Teléfono tipo<br>Celular  Celular  Celula | Compañia Te<br>Claro – 34             | léfono número<br>116845379            |                        |                       |                              |
|                                        |                                                                                                    |                                       | Guardar Conta                         | acto                   |                       |                              |

5. Una vez que esto este completo se habilitara a la izquierda el botón de VER DISPONIBILIDAD. Debemos hacer click para que nos aparezcan todos los días y horarios disponibles para que le instalen el servicio al cliente.

|                                                                                                    | AGREGAR CONTACTO ALTERNATIVO                       |
|----------------------------------------------------------------------------------------------------|----------------------------------------------------|
| Asignación                                                                                                    | Histórico de Observaciones y Notas                 |
| Esta orden se encuentra pendiente de asignación. Para comenzar, por favor seleccione la<br>localidad de instalación. | OBSERVACIONES NOTAS ADM. NOTAS TÉC. NOTAS CLTE.    |
| Localidad<br>ROSARIO (SANTA FE) -                                                                                    | Aún no hay observaciones cargadas para esta orden. |

6. Seleccionar el elegido y apretar en CONFIRMAR.

| 07<br>Die MiÉ 1<br>Dispo<br>Maña<br>17<br>Onible Lun 1<br>Dispo<br>Tarde | 3/07<br>onible<br>na<br>8/07<br>onible | JUE 14/07<br>Disponible<br>Mañana<br>MAR 19/07<br>Disponible |
|--------------------------------------------------------------------------|----------------------------------------|--------------------------------------------------------------|
| onible Dispo<br>Tarde                                                    | 8/07<br>onible                         | MAR 19/07<br>Disponible                                      |
|                                                                          |                                        | Tarde                                                        |
| D7 LUN 1<br>ble Dispo<br>Maña                                            | 8/07<br>onible<br>na                   | MAR 19/07<br>Disponible<br>Mañana                            |
|                                                                          |                                        | <                                                            |
|                                                                          | Maña                                   | Mañana                                                       |

## **Seguimiento**

- 1. Abrir el portal de Claro y hacer click en WFM.
- 2. Nos pedirá usuario y contraseña, usar los correspondientes al AGE del local.
- 3. En la barra de arriba debemos colocar el número de OT > Enter.

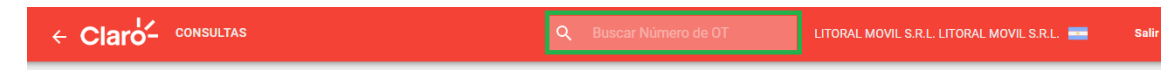

4. Nos aparecerá el detalle de la orden de trabajo, arriba a la izquierda podremos ver si se instaló o no, esta información puede demorar unas horas desde la visita de los técnicos.

| - Claro-                              | CONSULTAS            |                           | <b>α</b> βι            | uscar Número de C     | т шт                 | DRAL MOVIL S.R.L. L     | ITORAL MOVIL S.R.L.   | - Sali                      |
|---------------------------------------|----------------------|---------------------------|------------------------|-----------------------|----------------------|-------------------------|-----------------------|-----------------------------|
| Orden cerrada co                      | n el motivo "Instala | ada exitosamente".        |                        | Servicio              | Nº 0001320776        |                         |                       |                             |
| Orden de Trab                         | oajo Nº 116          | 53391                     | CERRADA                | Cliente N°<br>3186528 | Cuenta<br>1532101985 | Cantidad TV<br><b>O</b> | Internet Previo<br>Si | Tipo de Servic<br>2 PLAY    |
| Tickler                               | Tecnología           | Solicitud de Servicio     | Agente Comercial       | Nombre                |                      | Domicilio               |                       |                             |
| Plan Comercial                        | GPON<br>Trám         | 173825386                 | LITORAL MOVIL S.R.L.   | GUSTAVO L             | ISANDRO ALVARADO     | 9 DE JULIO 13<br>2000   | 6 Piso 00 Departan    | nento 05 CP                 |
| Internet 50MB                         | INS                  | Т                         | INSTALACION DE EQUIPOS | Entre calles          |                      | Localidad               | Partido               | Segmento                    |
| Fecha creación OT<br>07/07/2022 19:56 | Codi<br>Shs No I     | go Demora<br><b>posee</b> | Puerto CTO             | NECOCHEA<br>COLON     | Y CRISTOBAL          | ROSARIO                 | ROSARIO               | RESIDENCI<br>AL-<br>DIRECTA |

5. En caso de querer ver la información más detallada, debemos bajar hasta el cuadro HISTORICO DE OBSERVACIONES Y NOTAS.

Allí podremos ver los detalles de la instalación, en caso de que la misma no se haya podido realizar podremos ver el motivo.

| Histórico de Observaciones y Notas                 |            |  |            |             |
|----------------------------------------------------|------------|--|------------|-------------|
| OBSERVACIONES                                      | NOTAS ADM. |  | NOTAS TÉC. | NOTAS CLTE. |
| Aún no hay observaciones cargadas para esta orden. |            |  |            |             |